Step 1: Unplug the Power to your Cable/DSL Internet Modem

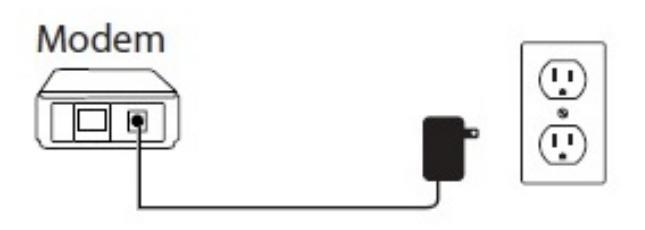

Step 2: Connect an Ethernet cable from your computer/laptop to a LAN port (Port 1,2,3 or 4) on the DIR-615

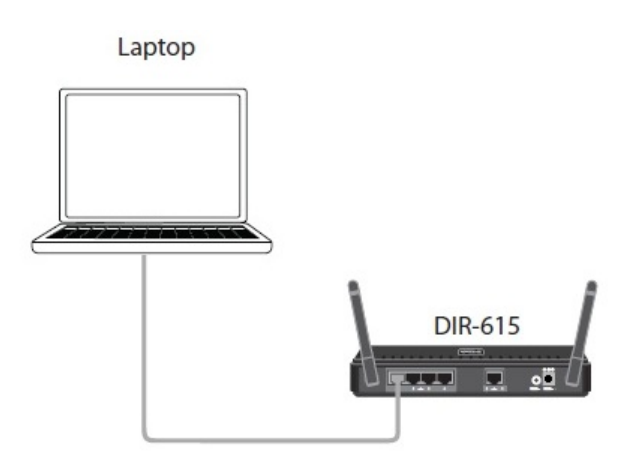

Step 3: Connect your Cable/DSL modem to the Yellow Internet Port on the DIR-615

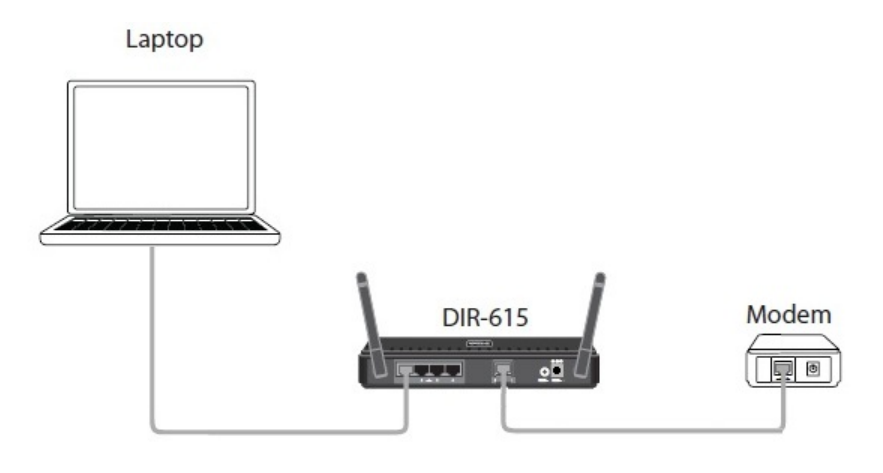

Step 4: Power on both the DIR-615 and your Internet Cable/DSL Modem

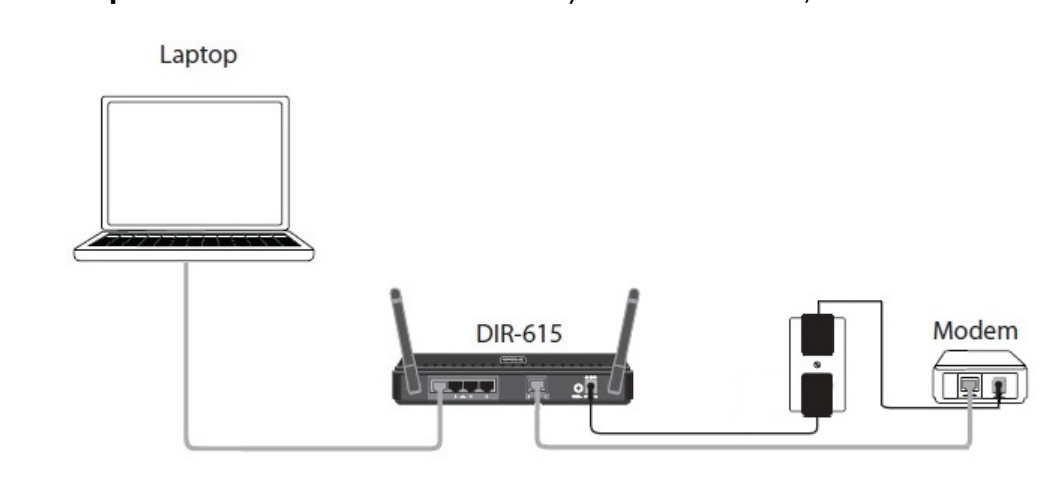

**Step 5:** Open your Internet browser (Internet Explorer/Firefox) and enter <u>http://192.168.0.1</u> into the address bar.

| Eile | Edit   | View | Favorite: | s <u>T</u> ools | Help |        |
|------|--------|------|-----------|-----------------|------|--------|
| 0    | Rark • | 0    | -         | a 🥢             | 0    | Search |

Step 6: You should be prompted with the D-Link Quick Router Setup Wizard, Click Next to Begin.

**Note:** This wizard will only appear at the first configuration. If your router has been configured previously, you will need to reset it to go through the setup.

**Reset Procedure:** With the router powered on, Press and hold the reset button (on the back of the router) for 10 seconds and release. The lights on the front of the router should all flash and reboot.)- Repeat step 5

| D-Link                                                                                                    | L |
|----------------------------------------------------------------------------------------------------|---|
|                                                                                                    |   |
| WELCOME TO THE D-LINK SETUP WIZARD                                                                                                    |   |
| This wizard will guide you through a step-by-step process to configure your new D-Link router and connect to the Internet.                                                                                             |   |
| <ul> <li>Step 1: Configure your Intermet Connection</li> <li>Step 2: Configure your Wi-Fi security</li> <li>Step 3: Set your Password</li> <li>Step 4: Select your Time Zone</li> <li>Step 5: Save Settings</li> </ul> |   |
| Next Cancel                                                                                                    |   |
|                                                                                                    | 1 |
| WIRELESS                                                                                                    |   |

The DIR-615 will perform a scan to determine the type of internet service you have. If successful, the Internet Setup will be skipped.

| D-Link                                                                                                    | $\prec$ |
|----------------------------------------------------------------------------------------------------|---------|
| STEP 1: CONFIGURE YOUR INTERNET CONNECTION Router is detecting your Internet connection type, please wait Prev Next Cancel |         |
| WIRELESS                                                                                                    |         |

If the scan was not successful, you will be prompted to select your Internet Type:

- DHCP Connection (Dynamic IP Address) Cable Internet Service (Rogers, Shaw, Cogeco, Videotron, Teksavvy)
  - Username / Password (PPPoE) DSL Internet Service (Bell Sympatico, Teksavvy DSL, Sasktel, Acanac)
  - Username: Your Internet username (Provided by your Internet Service Provider)
  - Password: Your Internet Password (Provided by your Internet Service Provider)

| STEP 1: CONFIGURE YOUR INTERNET CONNECTION                                                                                                    |
|----------------------------------------------------------------------------------------------------|
| Please select your Internet connection type below:                                                                                                    |
| OHCP Connection (Dynamic IP Address)<br>Choose this if your Internet connection automatically provides you with an IP Address. Most Cable Moderns<br>use this type of connection.                   |
| Username / Password Connection (PPPoE)<br>Choose this option if your Internet connection requires a username and password to get online. Most DSL<br>modems use this connection type of connection. |
| Username / Password Connection (PPTP) PPTP client.                                                                                                    |
| Username / Password Connection (L2TP)<br>L2TP client.                                                                                                    |
| <ul> <li>Static IP Address Connection</li> <li>Choose this option if your Internet Setup Provider provided you with IP Address information that has to be manually configured.</li> </ul>           |
| Prev Next Cancel                                                                                                    |

Next is your Wireless Settings. Enter a New Wireless Network Name and Password. This password is what you will need when connecting to your wireless signal for the first time.

| D-Link                                                         |                               |
|----------------------------------------------------------------|-------------------------------|
| DIMIK                                                          |                               |
|                                                                |                               |
| STEP 2: CONFIGURE YOUR WI-FI SECURIT                           | Y                             |
| Give your Wi-Fi network a name.<br>Wi-Fi Network Name (SSID) : |                               |
| dlink                                                          | (Using up to 32 characters)   |
| Give your Wi-Fi network a password.<br>Wi-Fi Password :        |                               |
| 12345678                                                       | (Between 8 and 63 characters) |
|                                                                |                               |
| Prev                                                           | Next Cancel                   |
| 21                                                             | A                             |
|                                                                |                               |
| WIRELESS                                                       |                               |

Enter a password for your router. This password is needed when you want to log into the router configuration setup page.

**Note**: This is not your wireless password

| Link                                                                                                    |
|----------------------------------------------------------------------------------------------------|
|                                                                                                    |
|                                                                                                    |
|                                                                                                    |
|                                                                                                    |
| STEP 3: SET YOUR PASSWORD                                                                                                    |
| By default, your new D-Link Router does not have a password configured for administrator access                                                                                                    |
| to the Web-based configuration pages. To secure your new networking device, please set and verify                                                                                                    |
| a password below, and enabling CAPTCHA Graphical Authentication provides added security<br>protection to prevent unauthorized online users and hacker software from accessing your network<br>settings. |
| Password :                                                                                                    |
| Verify Password :                                                                                                    |
| Enable Graphical                                                                                                    |
| Prev Next Cancel                                                                                                    |
|                                                                                                    |
|                                                                                                    |
|                                                                                                    |
| ELESS                                                                                                    |

| D-Link                               |                                                                                                    |  |
|--------------------------------------|----------------------------------------------------------------------------------------------------|--|
| and the standard in the              |                                                                                                    |  |
|                                      |                                                                                                    |  |
| STEP 4: SELEC                        | T YOUR TIME ZONE                                                                                      |  |
| Select the appro<br>time-based optic | priate time zone for your location. This information is required to configure the ons for the router. |  |
|                                      | (GMT-08:00) Pacific Time (US/Canada), Tijuana 🗸                                                       |  |
|                                      | Prev Next Cancel                                                                                      |  |
|                                      |                                                                                                    |  |
| UIRELESS                             |                                                                                                    |  |

A summary of your wireless settings is displayed. This includes your wireless network name and your wireless password.

## **Click Save**

| Product Page: DIR-615                                                                                                    | Hardware Version: I1                               | Firmware Version: 9.00NA |
|----------------------------------------------------------------------------------------------------|----------------------------------------------------|--------------------------|
|                                                                                                    |                                                    |                          |
| D-Link                                                                                                    |                                                    |                          |
|                                                                                                    |                                                    |                          |
|                                                                                                    |                                                    |                          |
| SETUP COMPLETE!                                                                                                    |                                                    |                          |
| Below is a detailed summary of your Wi-Fi security settings. Please prin<br>information on a piece of paper, so you can configure the correct sett | nt this page out, or wr<br>ings on your Wi-Fi devi | ite the<br>ices.         |
| Wi-Fi Network Name (SSID): dlink<br>Wi-Fi Password: 123456                                                                                         | 78                                                 |                          |
| The Setup Wizard has completed. Click the Save Button to save your s                                                                               | etting and reboot the                              | router.                  |
| Prev Save Cancel                                                                                                    |                                                    |                          |
|                                                                                                    |                                                    |                          |
| WIRELESS                                                                                                    |                                                    |                          |

The router will now reboot to apply your new settings and the setup is complete.